## Instructivo para estudiantes de los Seminarios y Cursos de Extensión que no tengan Guarani

Ingresar a autogention de Guarani https://autogestion.guarani.unc.edu.ar/

| Acceso Fechas de Examen Horarios de Cursadas Validador de Certifica |
|---------------------------------------------------------------------|
| Ingresar con tu Usuario UNC                                         |
| Ingresar con Usuario UNC                                            |
| Ingresar con tu Usuario Guarani<br>Usuario<br>Contraseña            |
| No soy un robot                                                     |
| Ingresar<br>/ Olvidaste tu contraseña o sos un usuario nuevo?       |

## Paso 1 Matriculación

Llenar con los datos personales las siguientes fichas

| ara acceder a la inscripción a cursos<br>necesario que poseas un usuario<br>rra acceder al sistema. | ATENCIÓN: los datos cargados en esta pantalla no podrán ser modificados posteriormente.<br>Por favor, verifica que los mismos sean correctos antes de generar el usuario. |                               |  |  |  |
|----------------------------------------------------------------------------------------------------|----------------------------------------------------------------------------------------------------|-------------------------------|--|--|--|
| ya estás registrado (por ejemplo,                                                                   | Datos personales                                                                                                    |                               |  |  |  |
| ya sos alumno de la Institución)<br>es necesario que completes este                                 | Género (*)                                                                                                    |                               |  |  |  |
| rmulario.                                                                                           | Masculino                                                                                                    | •                             |  |  |  |
| no lo poseés, completá tus datos y te<br>iviaremos un mail a la dirección que                       | Identidad de Género y Diversidad: ¿Cuál de e considerás que te describe mejor?⊕Material                                                                                   | istas opciones<br>de ayuda .  |  |  |  |
| greses.                                                                                             | Varón                                                                                                    | v                             |  |  |  |
| Por favor, validá que el mail que                                                                   | Nacionalidad (*)                                                                                                    | País emisor del documento (*) |  |  |  |
| e alli te enviaremos los datos de<br>ceso.                                                          | Argentino                                                                                                    | ✓ Argentina ✓                 |  |  |  |
| ompletá los datos de este formulario                                                                | Tipo de documento (*)                                                                                                    | Número de documento (*)       |  |  |  |
| n atención. LUEGO NO PODRÁS                                                                         | Seleccione                                                                                                    | v                             |  |  |  |
| ODIFICATEOS                                                                                         | Apellido (*)                                                                                                    | Nombres (*)                   |  |  |  |
|                                                                                                    | BRITOS                                                                                                    | NICOLAS ENRIQUE               |  |  |  |
|                                                                                                    |                                                                                                    | •                             |  |  |  |
|                                                                                                    |                                                                                                    | 3                             |  |  |  |
|                                                                                                    | Datos de nacimiento                                                                                                    |                               |  |  |  |
|                                                                                                    | Fecha (*)                                                                                                    |                               |  |  |  |
|                                                                                                    | 14/09/1986                                                                                                    |                               |  |  |  |
|                                                                                                    | Localidad (*)                                                                                                    |                               |  |  |  |
|                                                                                                    | Argentina v                                                                                                    |                               |  |  |  |

| Fecha (*)                                                                                     |                                                                                 |
|-----------------------------------------------------------------------------------------------|---------------------------------------------------------------------------------|
| 14/09/1986                                                                                    |                                                                                 |
| Localidad (*)                                                                                 |                                                                                 |
| Argentina v                                                                                   |                                                                                 |
| Selecciona el país y Speá las primeras letras de la localidad bo<br>Limpiar Búsqueda avanzada | accada para ver una lista de opciones. Também podés usar la bóloparda avancada. |
| Datos del usuario                                                                             |                                                                                 |
| E-mail (*)                                                                                    | Repetir e-mail (*)                                                              |
| nicobritos2017@gmail.com                                                                      | nicobritos2017@gmail.com                                                        |
| Clave (*)                                                                                     | Reingresá la clave (*)                                                          |
|                                                                                               | ······ k                                                                        |
| Tipo de curso                                                                                 |                                                                                 |
|                                                                                               |                                                                                 |
| Tipo de curso que pensás efectuar (*)                                                         | tad de Ciencias Sociales UNC (Extensi Y                                         |
| Tipo de curso que pensás efectuar (*)<br>Seminarios y Cursos de Extensión - Facult            |                                                                                 |
| Tipo de curso que pensás efectuar (*)<br>Seminarios y Cursos de Extensión - Facult            |                                                                                 |

En este paso se deberá carga foto del frente y dorso del DNI y una foto que sera nuestro perfile de Guarani

| UNC                                                                                                    | GUARA<br>MÓDULO DE GESTIÓN ACAI                                                       | DÉMICA               |                                                                                                    |       |  |  |  |  |
|----------------------------------------------------------------------------------------------------|---------------------------------------------------------------------------------------|----------------------|----------------------------------------------------------------------------------------------------|-------|--|--|--|--|
| Acceso                                                                                                    | Fechas de Examen                                                                      | Horarios de Cursada: | s Validador de Certificados                                                                                         |       |  |  |  |  |
| rear                                                                                                    | nuevo usuari                                                                          | io                   |                                                                                                    |       |  |  |  |  |
| Para acc                                                                                                    | ceder a la inscripción a cu                                                           | rsos                 | 2: carga de documentación                                                                                           |       |  |  |  |  |
| es necesario que poseas un usuario<br>para acceder al sistema.                                                                                                    |                                                                                       | rio                  | En este paso deberás cargar los requisitos necesarios para crear tu usuario. Los marcados con (*) son obligatorios. |       |  |  |  |  |
| Si ya estás registrado (por ejemplo,<br>si ya esca alumno de la Institución)<br>no es necesario que completes este<br>formulario.<br>Si no lo poseés, completá tus datos y te<br>erviaremos un mail a la dirección que<br>ingreses. |                                                                                       | plo,<br>ón)<br>este  | Los archivos a subir no deberán superar los 80% de tamaño                                                           |       |  |  |  |  |
|                                                                                                    |                                                                                       | ps y te<br>que Exam  | umento de identidad (*)<br>nina No se seleccionó un archivo.                                                        | argar |  |  |  |  |
| Por favo<br>consigne<br>que allí t<br>acceso.                                                                                                    | er, validá que el mail que<br>es funcione correctamente<br>te enviaremos los datos de | e Foto               | p (*)                                                                                                    |       |  |  |  |  |
| Complet<br>con aten                                                                                                    | tá los datos de este formul<br>nción. LUEGO NO PODRA                                  | Exan<br>AS           | alinar) No se seleccionó un archivo.                                                                                | argar |  |  |  |  |

Listo ya estamos Matriculados

Nuestro usuario sera el numero de DNI y la clave es la que pusimos en la imagen 3

## Paso 2 Ingresar con Nuestro usuario de Guarani

| Acceso Fechas de Examen Horarios de Cursadas Validador de Certificar                                                                                                    |
|----------------------------------------------------------------------------------------------------|
| Ingresar con tu Usuario UNC                                                                                                    |
| Ingresar con Usuario UNC                                                                                                    |
| Ingresar con tu Usuarlo Guarani<br>Usuario<br>Contraseña<br>Contraseña<br>Mo soy un robot<br>Cercor<br>Verence<br>Contraseña<br>Cotraseña<br>Cotraseña sociones e sos un usuario nuevo? |

Paso 3 Seleccionar Donde nos queremos inscribir

|  |                                                         |                              |                                                                                                    |                 |  | X Nicolas Enrique Britos + |  |  |
|--|---------------------------------------------------------|------------------------------|----------------------------------------------------------------------------------------------------|-----------------|--|----------------------------|--|--|
|  | Inscripción a Cursos Inscripción                        | a Examen Trámites • Reportes | Mis datos personales                                                                                                  | Salir de Cursos |  | Perfil: Cursos 👻           |  |  |
|  | Inscripción a Cursos<br>Seminarios y Cursos de Extens ~ | Comenzar Inscripci           | Comenzar Inscripción<br>* Selecciona un curso del listado para ver aquí las comisiones a las que le podeis inscribir. |                 |  |                            |  |  |
|  | No hay cursos disponibles.                              |                              |                                                                                                    |                 |  |                            |  |  |

Al oprimir donde dice Seminarios y Cursos de Extensión se abrirá una solapa donde aparecerán todos los seminarios que están habilitados y elegir el o los que nos interesen.